# Samsung Jack Easy E-Mail Setup (For Windows Live (Hotmail) e-mail service)

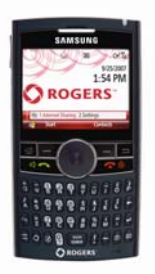

Rogers makes setting up your wireless e-mail service guick and easy. Before beginning, please ensure you have everything you need to begin enjoying the time-saving

benefits and convenience of sending and receiving wireless e-mail on the go.

# Wireless E-mail Checklist:

☑ E-mail-capable wireless device ☑ E-mail Plan ☑ ISP-based E-mail Address

- STEP 1 Insert the SIM card and the battery into your wireless device Charge your device for 20 minutes •
- STEP 2 Turn on your wireless device
  - Ensure EDGE or GPRS appears on screen (indicates device is connected to the Rogers wireless network)

#### STEP 3 Set up your wireless e-mail service

- 1. On your device, press Start -> Messaging and select New E-Mail Account
- 2. Enter your e-mail address and select Next (Ensure 'Try to get e-mail settings automatically from the internet' is checked)
- 3. Auto Setup will find the settings. Select Next
- 4. You will be directed to Windows Live screen. Scroll down and select 'Sign in to Windows Live'
- 5. Review Windows Live Terms of Use and Privacy statement. Only if you agree select Accept
- 6. Enter your e-mail address and password and select Next (Check Save password, so you don't have to enter it every time you check e-mail)
- 7. Select whether you to show Windows Live on your home screen and select Next
- 8. Select the items you want synced to your device and select Next
- 9. Your device will now sync with your inbox (may take a few moments)

### Once synchronization is complete you are now ready to send/receive e-mail STEP 4

### **Need Help?**

For free 24/7 technical support: For online help, FAQs & user guides: For device-specific instructions:

1 866 931-DATA (3282) www.rogers.com/techsupport Refer to your device's user guide

Wireless e-mail service requires an e-mail-capable wireless device activated on the Rogers Wireless network and a subscription to an E-mail Plan. For more information, visit www.rogers.com/wirelessemail.

<sup>TM</sup>Trademarks used under license. © 2007